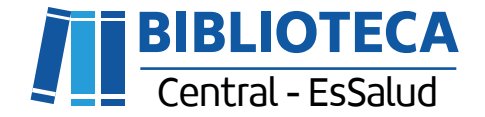

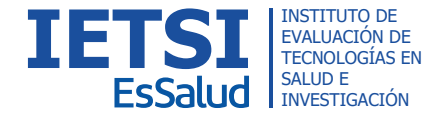

DynaMed

43174

1 ( 002445

# MANUAL DE USUARIO DynaMed

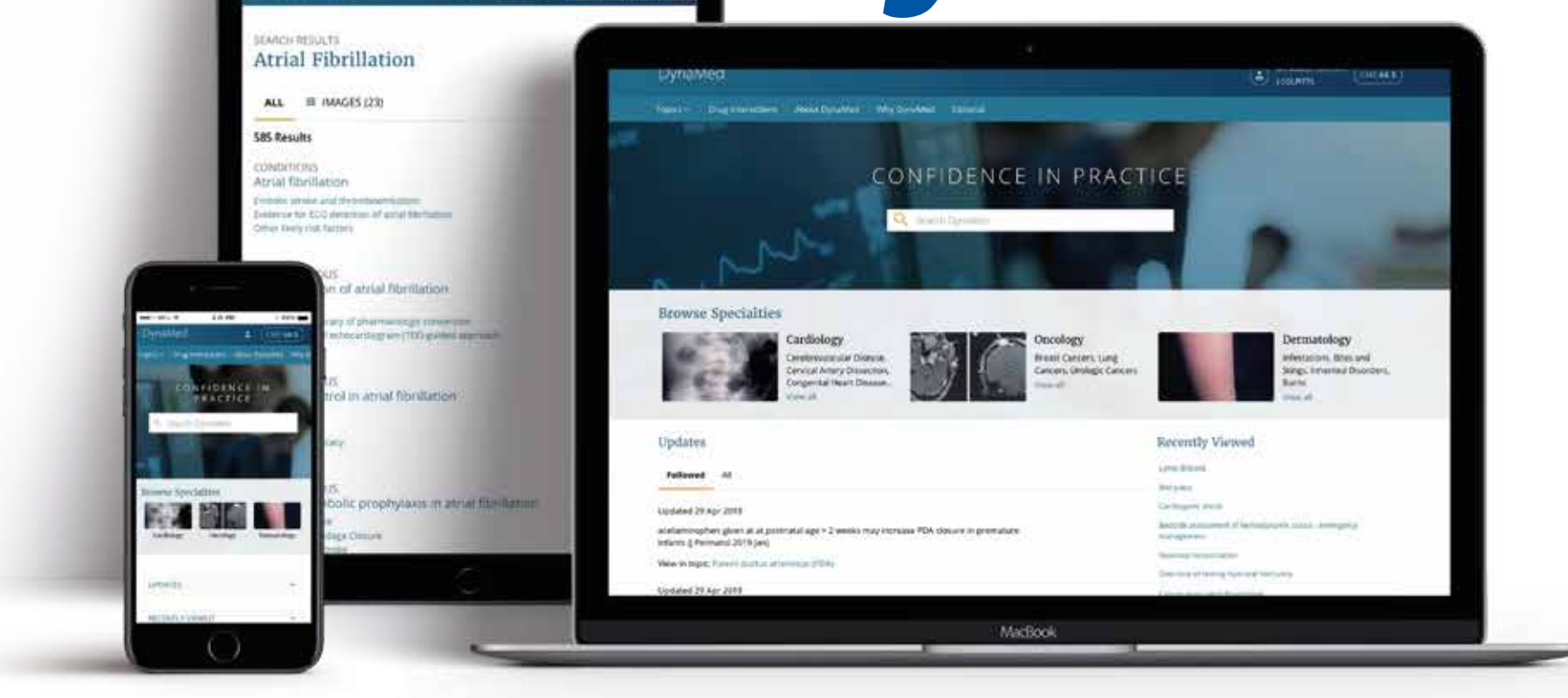

1 1071

atrial fibrillation

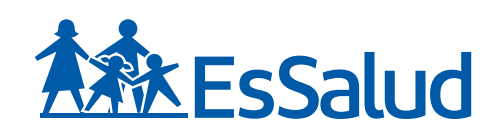

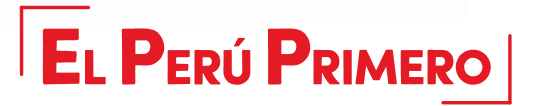

## Paso O1 - Acceder vía EsSalud

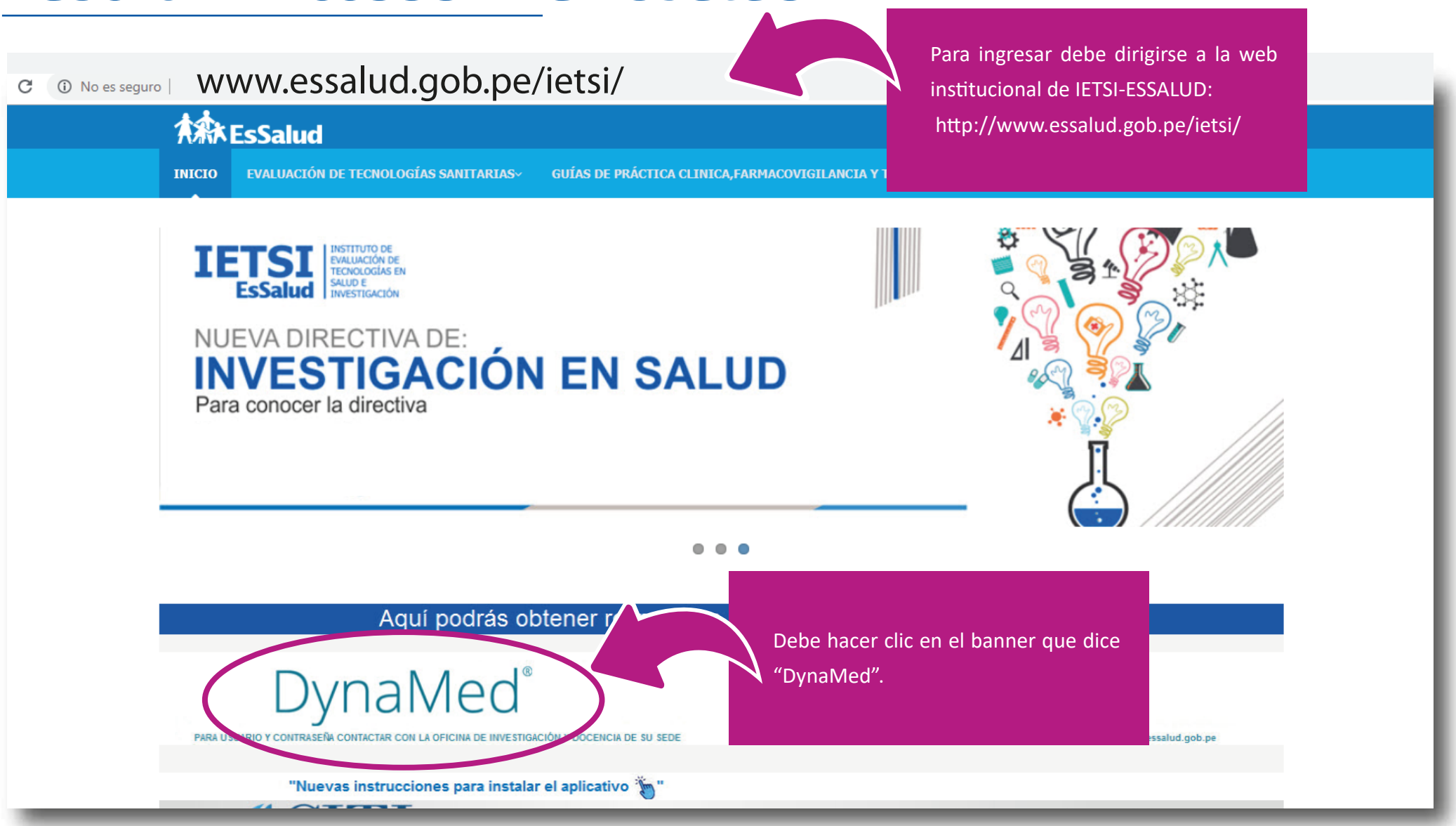

| Sign | in | with | Google |
|------|----|------|--------|
|------|----|------|--------|

Or

G

Para obtener el usuario y la contraseña se debe dirigir a:

La Oficina de Investigación y Docencia de su sede o enviar un correo electrónico a investigacion.ietsi@essalud.gob.pe

| User ID  |         |  |
|----------|---------|--|
|          |         |  |
| Password |         |  |
|          |         |  |
|          | Sign In |  |

Institutional Login

OpenAthens Login

Important User Information: Remote access to EBSCO's databases is permitted to patrons of subscribing institutions accessing from remote locations for personal, non-commercial use. However, remote access to EBSCO's databases from non-subscribing institutions is not allowed if the purpose of the use is for commercial gain through cost reduction or avoidance for a

## Paso 02 - Crear tu cuenta personal

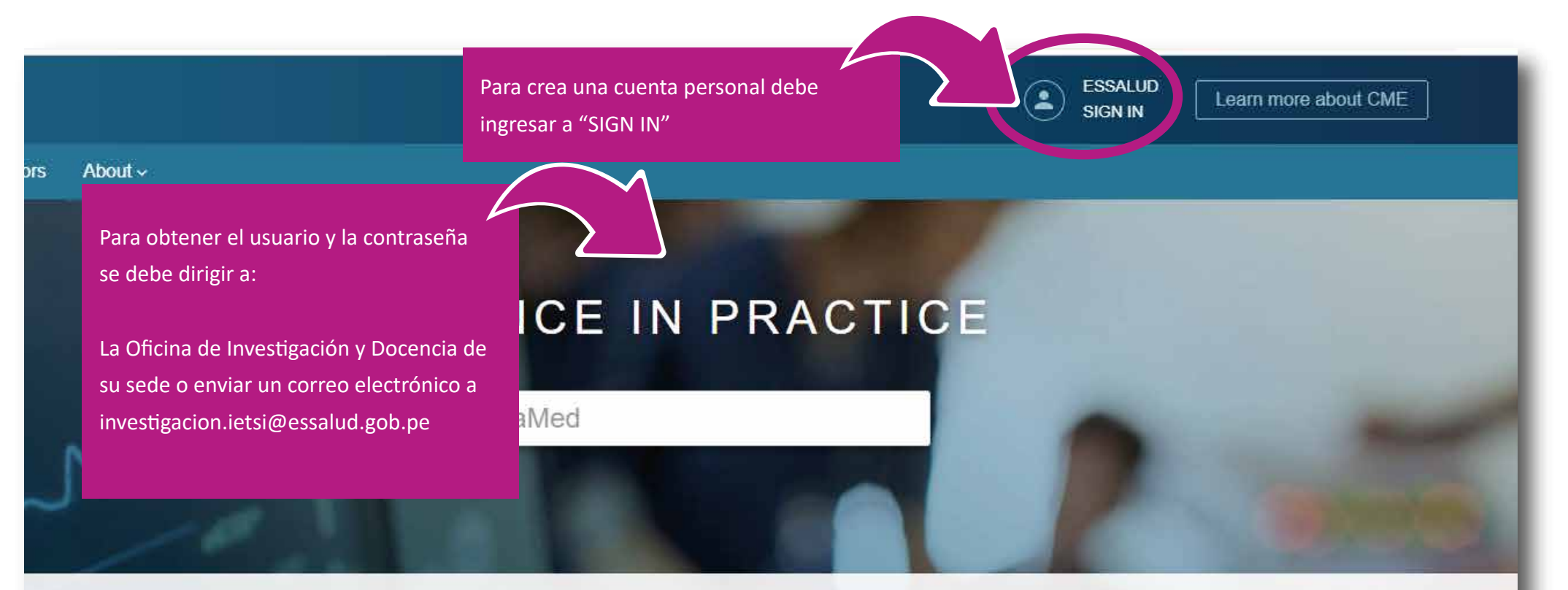

### Cardiology

Acute Coronary Syndromes, Stable Coronary Artery Disease, Heart Failure

View Specialty

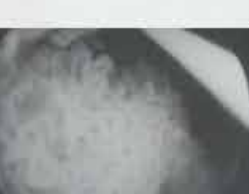

### Oncology

Breast Cancers, Lung Cancers, Gastrointestinal Cancers, Lymphomas

View Specialty

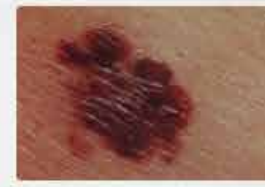

### Dermatology

Eczematous Dermatoses, Malignant and Pre-malignant Lesions, Papulosquamous Dermatoses

View Specialty

| Sign      | in to your Pers              | onal Account      |                          |
|-----------|------------------------------|-------------------|--------------------------|
|           | Don't have a personal accoun | nter Register now |                          |
| Email Add | ress                         |                   | N                        |
|           |                              |                   | Ingrese a "Register Now" |
| Password  |                              |                   |                          |
|           |                              |                   |                          |
| Forgot Pa | assword?                     |                   |                          |
|           | Cian In                      |                   |                          |
|           | Sign in                      |                   |                          |
|           | Sign in via an organizat     | tion/group:       |                          |
|           | OpenAthens Shibboleth        | ACP Other         |                          |

Signing in or creating a personal account will affiliate this account with ESSALUD.

| L                                                                                       |                                                                                                  |
|-----------------------------------------------------------------------------------------|--------------------------------------------------------------------------------------------------|
|                                                                                         | Register for a Personal Account<br>Already have a personal account? Sign in now<br>Email Address |
| Completar todos los datos requeridos en el<br>formulario.                               | Password (2) Show password                                                                       |
| El correo puede ser institucional o personal.                                           | Your Information<br>First Name                                                                   |
| La contrasena debe contar con letras, numeros y caracteres especiales (recomendamos @). | Last Name                                                                                        |
|                                                                                         | Specialty  Choose a specialty                                                                    |
|                                                                                         | Role Choose a role                                                                               |
|                                                                                         | Register                                                                                         |

#### Personal Data Retention and Usage

#### Your Personal Data

At EBSCO, we do not share your personal information with non-EBSCO third parties.

#### Why we collect your data:

EBSCO collects your personal data to provide you services, to improve our existing product features and functionality, and to improve our overall products.

#### The four categories of data we collect are:

- Account Information, such as login credentials, email, and name.
- · Saved items, such as checkouts and saved searches.
- Activity data, such as searches, retrievals, and link outs.
- Other data, such as affiliations and continuing education.

If you would like more specific information related to our data privacy practices, please read our Priva

#### Withdrawing your consent:

You may immediately withdraw your consent for the collection of your personalize data access EBSCO's products. However, you will still be able to access EBSCO's product

Marcar cualquiera de las dos alternativas y

dar "continue"

nt to

Yes. I consent to the collection of this personalized data, and I understand the processing of my personal data is covered under my institution's contract with EBSCO.

No. I do not consent to the collection of this personalized data.

Continue Cancel

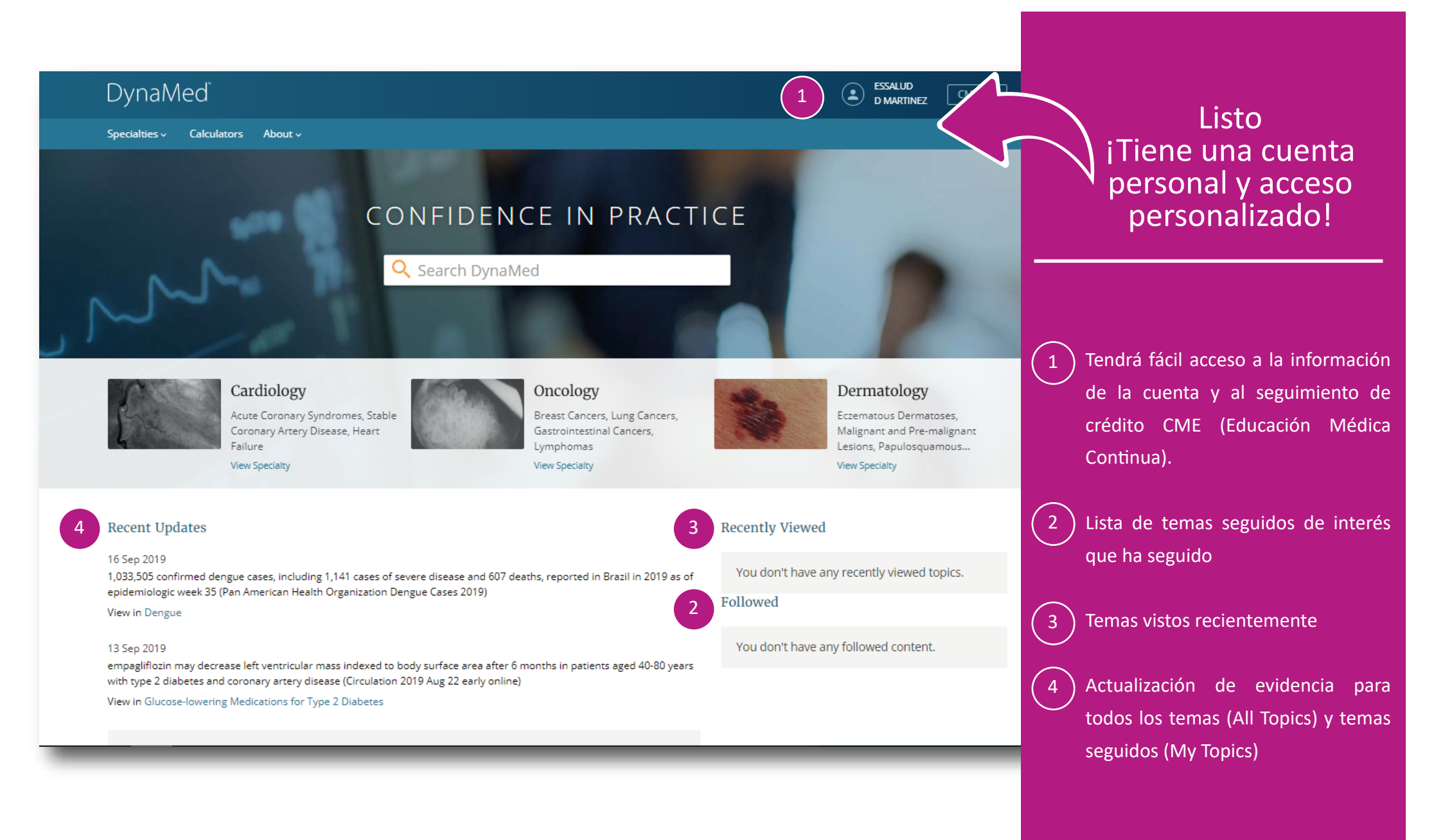

# ¿Cómo descargar el aplicativo móvil?

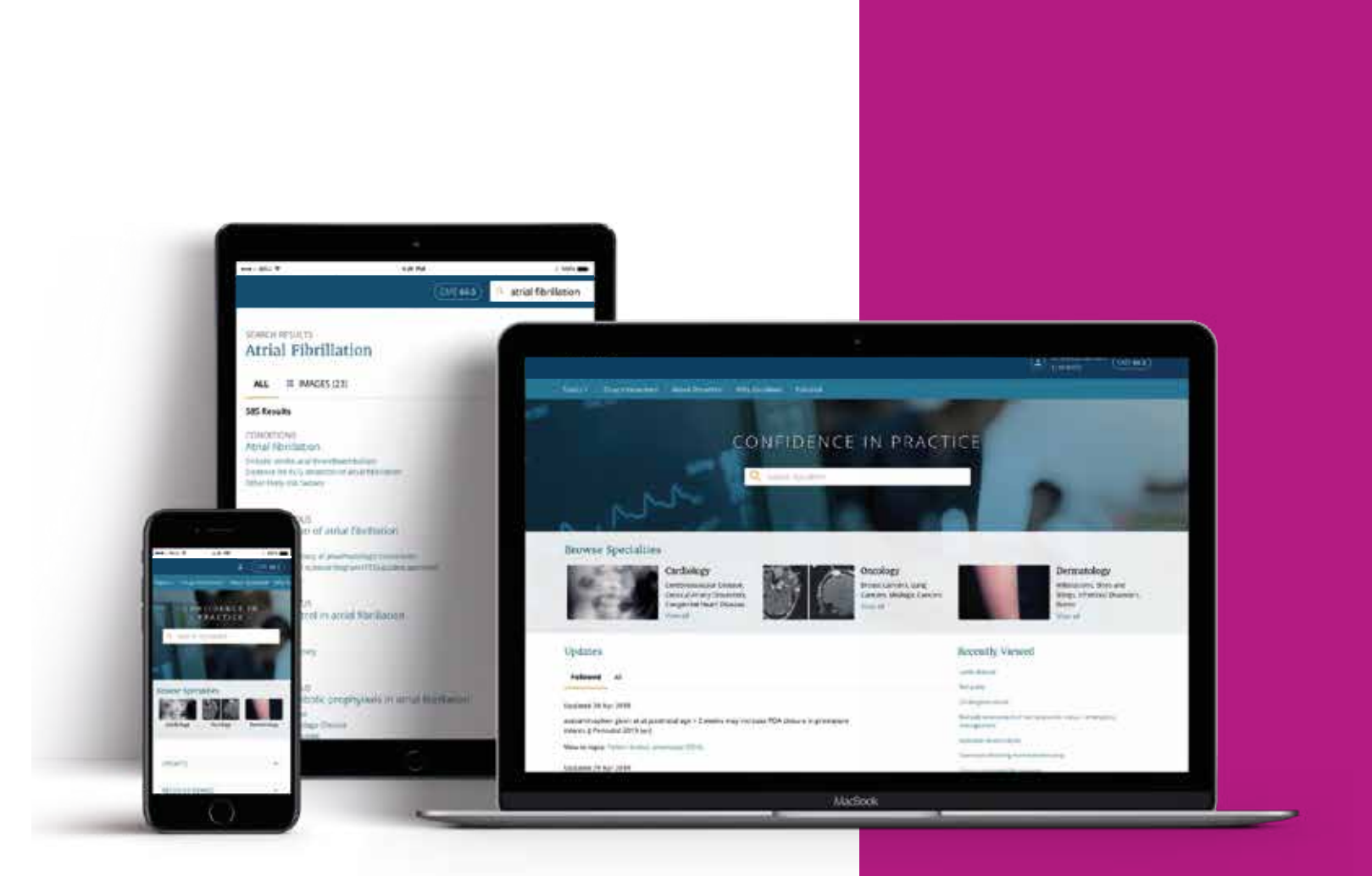

Al haber realizado el registro exitosamente en la web, ahora podrá descargar el aplicativo en su celular.

# Paso O3 - Instala el Aplicativo

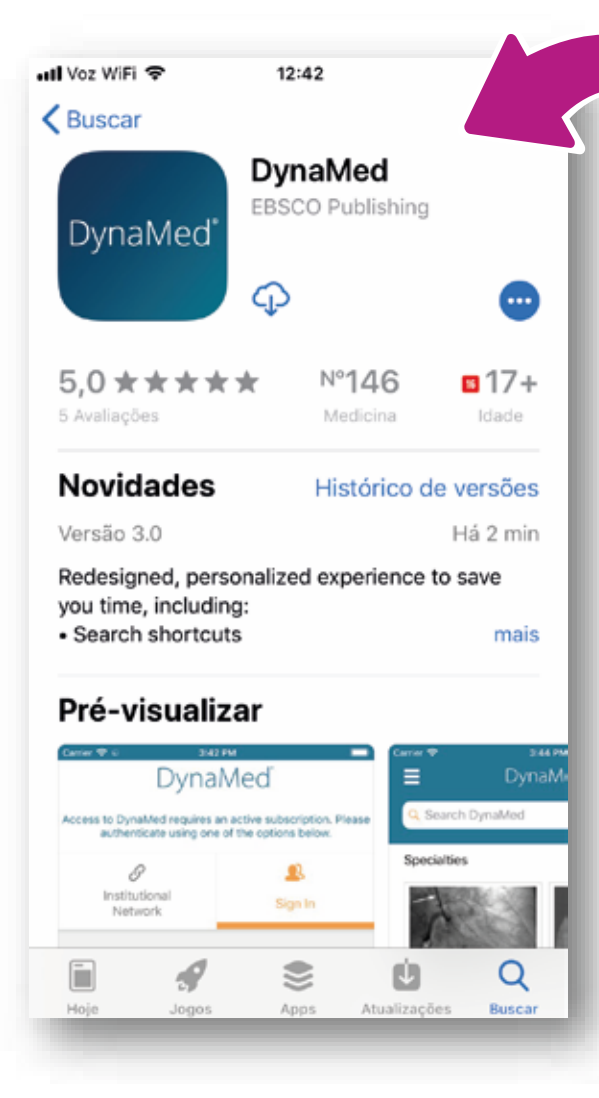

01.- Obtenga la aplicación de App Store o Play Store

02.- Haga clic en "I Accept", aceptando los términos y condiciones.

#### 🔇 App Store 🔐 🗢 🔅 👘 12:43

#### Terms of Use

0

DynaMed products provide a clinical decision support system and reference service. This software is only an aid to the practitioner and cannot be a substitute for conscientious clinical practice in which an appropriately qualified health care provider with current knowledge and skills delivers high standard medical and nursing care with caution and common sense. The editors have checked with sources believed to be reliable in an effort to ensure that the information provided is relevant, up to date and of a standard acceptable at the time of publication.

I agree to be bound by the current <u>Terms of</u> <u>Use</u> and <u>Terms of Service</u> respectively, as posted, including the Limitation of Liability Agreement set out below.

DISCLAIMER/LIMITATION OF LIABILITY Vecause of the broad scope, wide coverage and the possibility of human error or changes in medical sciences, the authors, editors and the publisher do not warrant that the information is in every respect accurate, complete or up to date. All users should confirm the information with other medical references and should refer to detailed prescribing information to check drug doses.

> By tapping "I Accept", you are agreeing to the Terms of Service

> > I Accept

app

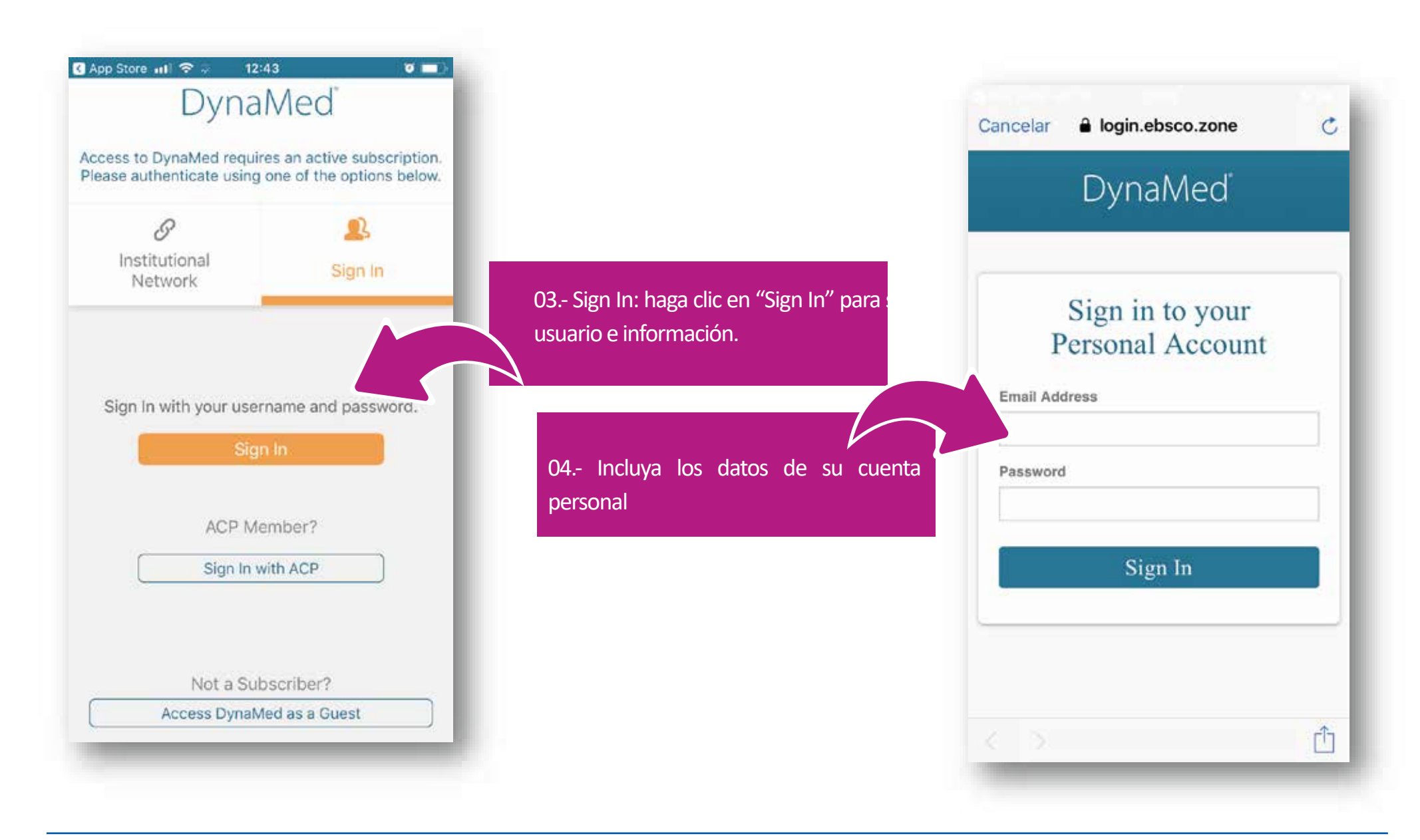

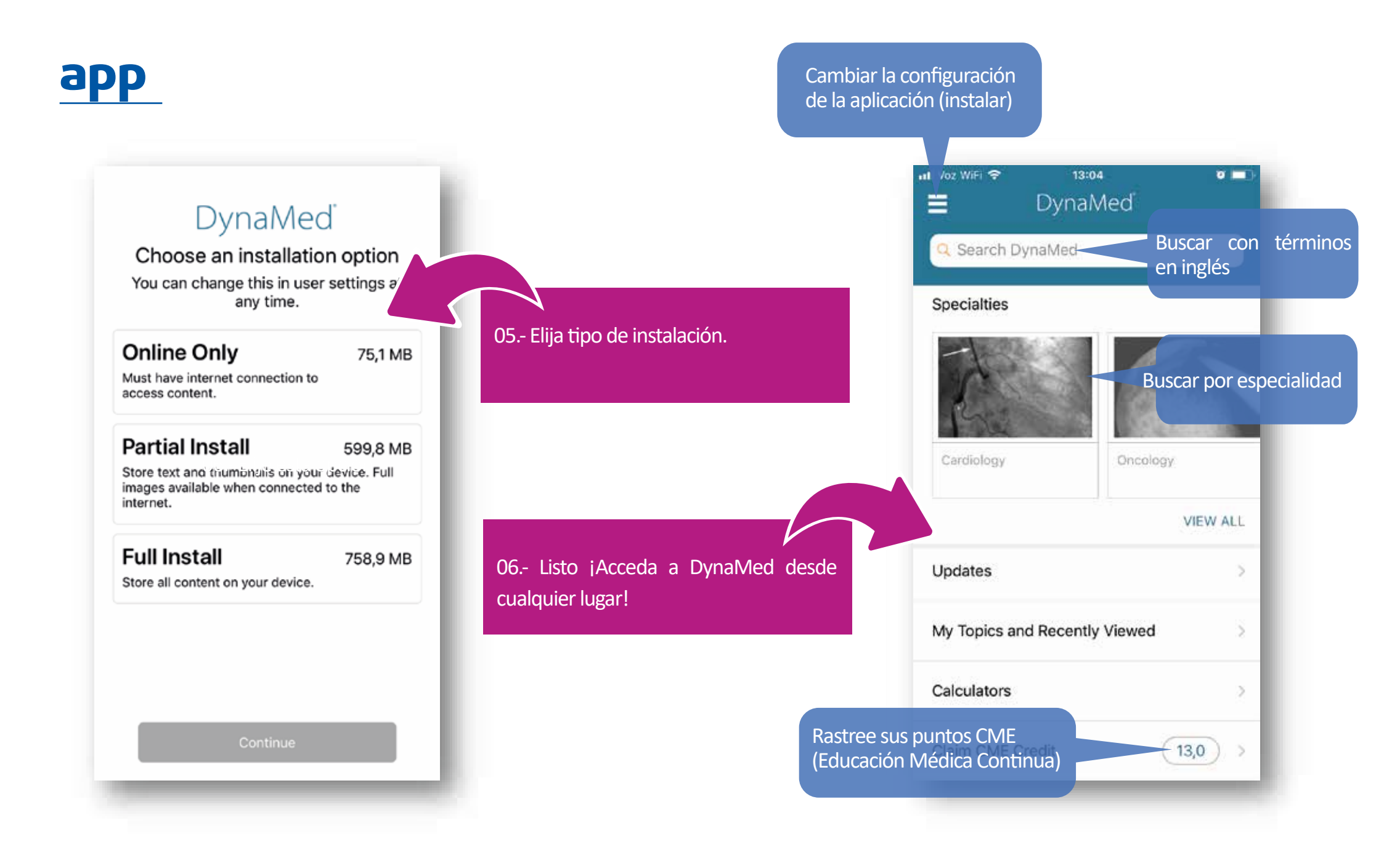

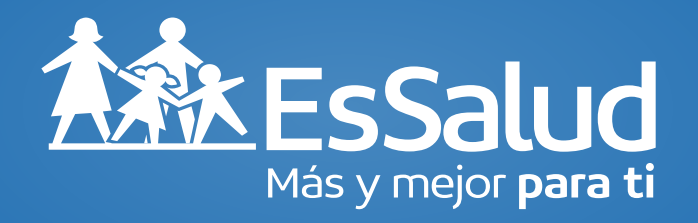

Consultas: investigacion.ietsi@essalud..gob.pe